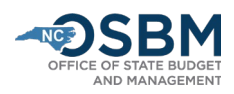

## Steps to Run a BD 701

1) After logging into NCFS, click on 'Tools' in the navigator bar, and then on Reports and Analytics:

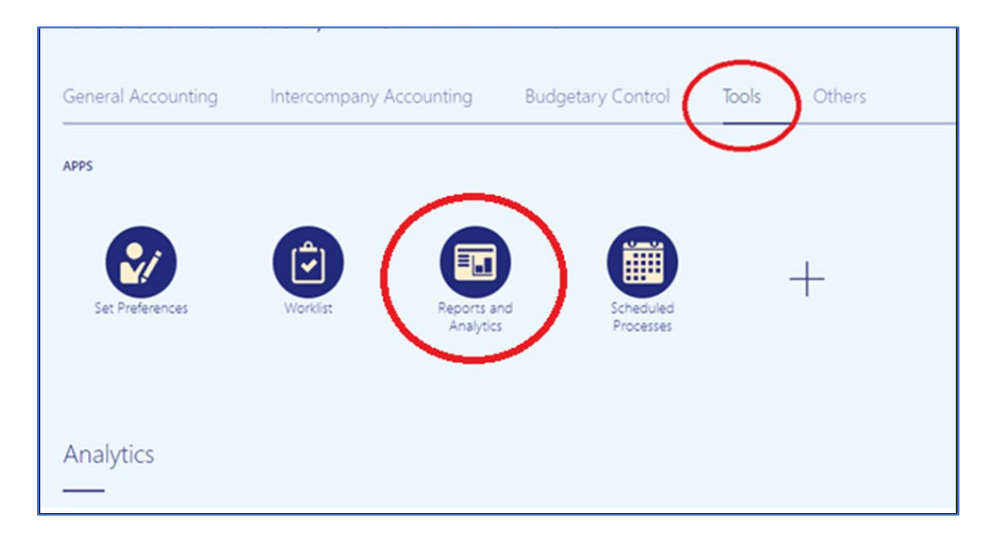

2) From the Reports and Analytics page, select "Browse Catalog":

|                                                                                                    | ☆ |                |
|----------------------------------------------------------------------------------------------------|---|----------------|
| Reports and Analytics ⑦                                                                                    |   | Browse Catalog |
| All Folders »                                                                                              |   | $\smile$       |
| Filter All types 🗸 Favorites Q Clear Filters                                                               |   |                |
| Create 🔻                                                                                                   |   |                |
| No results found.<br>Search for analysis, report, or dashboard. Click the star icon to favorite an object. |   |                |

3) From the catalog, click on the "Shared Folders" folder:

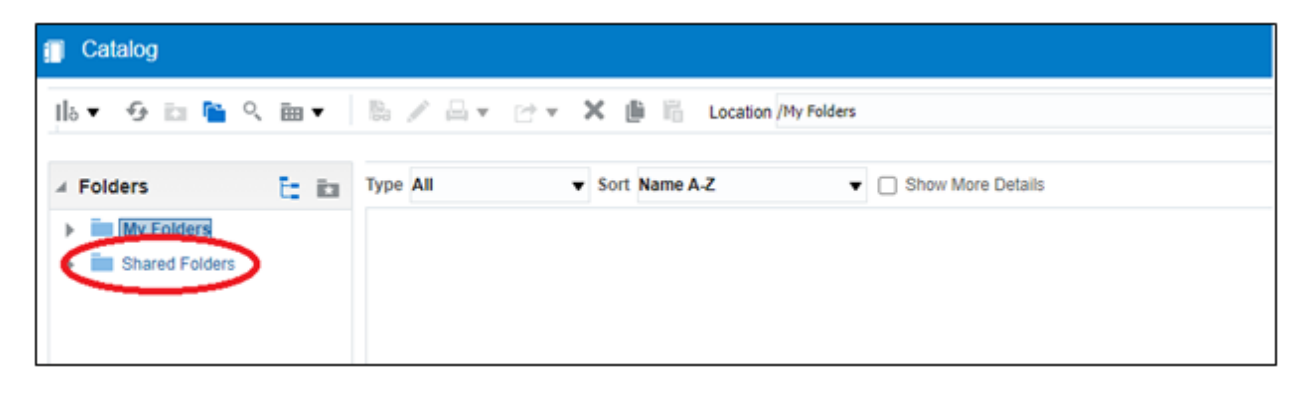

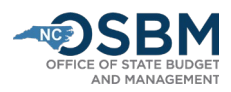

4) Once you are in Shared Folders, select "Custom":

| Folders E                                                   | Type All | ▼ Sort Name A-Z ▼ Show More Details                                                                                                    |
|-------------------------------------------------------------|----------|----------------------------------------------------------------------------------------------------|
| My Folders                                                  | î 🕒      | Common Content Last Modified 7/6/23 4:11 AM Owner System Account                                                                                                    |
| Common Content                                              |          | Custom Last Modinus 6/7/23 7:54 AM   Owner System Account<br>Expand More ▼                                                                                                    |
| Cloudinsights ConfigHub                                     |          | Contemer Office Management Last Modified 7/6/23 4:11 AM Owner System Account<br>This folder contains analytic content related to Customer Data Management that includes Missing Organization and Person Attributes, along with the snapshot and trending reports for record completeness levels for an organization<br>Expand. More • |
| Customer Relations     EBR Custom                           |          | Enterprise Contracts Last Modified 7/6/23 4:11 AM Owner System Account<br>Expand More ▼                                                                                                    |
| Financials                                                  |          | Extension Last Modified 2/16/22 12:17 AM Owner System Account<br>Contains extensions<br>Expand More ▼                                                                                                    |
| Functional Setup     Higher Education     Human Capital Max |          | Financials Last Modified 7/8/23 4:11 AM Owner System Account<br>Contains reports and analytical content for financial, accounting, invoicing, cash management, revenue collection, payment processing, expense processing, asset accounting and transaction taxation.<br>Expand More                                                  |
| Incentive Compens                                           | •        | Higher Education Last Modified 7/6/23 4:11 AM Owner System Account<br>Expand More ▼                                                                                                    |
| Projects     Subscription Manage                            |          | Human Capital Management Last Modified 7/6/23 4:11 AM Owner<br>Contain reports and snalytical content for workforce management, absence management, compensation, payroll and time and labor as well as talent management processes such as recruitment, performance management of<br>g management<br>Expand More =                   |
| Customer Data Manag     Enterprise Contracts                | er 💼     | Incentive Compensation   Last Modified 7/6/23 4:11 AM   Owner System Account<br>Contains analytical content on Attainments, Earnings, Participant Goals and Quota assignments, Compensation plans, participant details , Paysheet and other payment details<br>Examal More                                                            |

## 5) From Custom, select "FBR Custom":

| Folders 📑 🖬                                                 | Type All | ▼ Sort Name A-Z ▼ □ Show More Details                                                                  |
|-------------------------------------------------------------|----------|----------------------------------------------------------------------------------------------------|
| My Folders                                                  |          | CloudInsights Last Modified 2/16/22 12:17 AM Owner System Account Expand More                          |
| Common Content                                              |          | ConfigHub   Last Modified 7/9/23 3:22 PM   Owner Akancha Sinha<br>Expand More ▼                        |
| Custom                                                      |          | Customer Relationship Management   Last Modified 2/16/22 12:17 AM   Owner System Account expand More ▼ |
| <ul> <li>Enterprise Contracts</li> <li>Extension</li> </ul> |          | FBR Custom Last Modified 07/23 7:54 AM Owner System Account Expand More ▼                              |
| <ul> <li>Financials</li> <li>Higher Education</li> </ul>    |          | Financials   Last Modified 2/16/22 12:18 AM   Owner System Account<br>Expand More ▼                    |
| Human Capital Managemer                                     |          | Functional Setup Last Modified 2/16/22 12:17 AM Owner System Account Expand More ▼                     |
| <ul> <li>Loyalty</li> </ul>                                 |          | Higher Education Last Modified 2/16/22 12:17 AM Owner System Account Expand More ▼                     |
| <ul> <li>Manufacturing</li> <li>Marketing</li> </ul>        |          | Human Capital Management   Last Modified 2/16/22 12:17 AM   Owner System Account<br>Expand More ▼      |
| <ul> <li>Partner</li> <li>Procurement</li> </ul>            |          | Incentive Compensation Last Modified 2/16/22 12:17 AM Owner System Account Expand More                 |
| Projects     Public Sector                                  |          | Procurement Last Modified 2/16/22 12:17 AM Owner System Account Expand More ▼                          |
|                                                             |          | - · · · · · · · · · · · · · · · · · · ·                                                                |

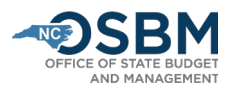

## 6) Then, select "Report":

| 🔻 😏 💷 懂 🔍 🎟 🔻   🐘 // 🖾 👻 🗁 🗶 🏢 🌇   Location /Shared Folders/Custom/FBR Custom                                                                                                    |
|----------------------------------------------------------------------------------------------------|
|                                                                                                    |
| Folders 🚹 Type All V Sort Name A-Z V Show More Details                                                                                                    |
| My Folders Report Last Modified 6/7/23 7.54 AM Owner System Account Expand. More                                                                                                    |
| Common Content                                                                                                    |
| Custom                                                                                                    |
| Television Cloudinsights                                                                                                    |
| TeoringHub                                                                                                    |
| Tustomer Relationst                                                                                                    |
| A FIR Custom                                                                                                    |
| > 🛅 Report                                                                                                    |
| 🕨 🛅 Financials                                                                                                    |
| 🕨 🛅 Functional Setup                                                                                                    |
| The Higher Education                                                                                                    |
| 🕨 🛅 Human Capital Mana                                                                                                    |
| Incentive Compensa                                                                                                    |
| im Procurement                                                                                                    |
| Projects                                                                                                    |
| 🕨 🛅 Subscription Manage                                                                                                    |
| 🕨 🛅 Supply Chain Manag                                                                                                    |
| Turburgen in an and a second second secon |
| Interprise Contracts                                                                                                    |
| Textension                                                                                                    |
| Image: The second second se |

## 7) Select "Budget":

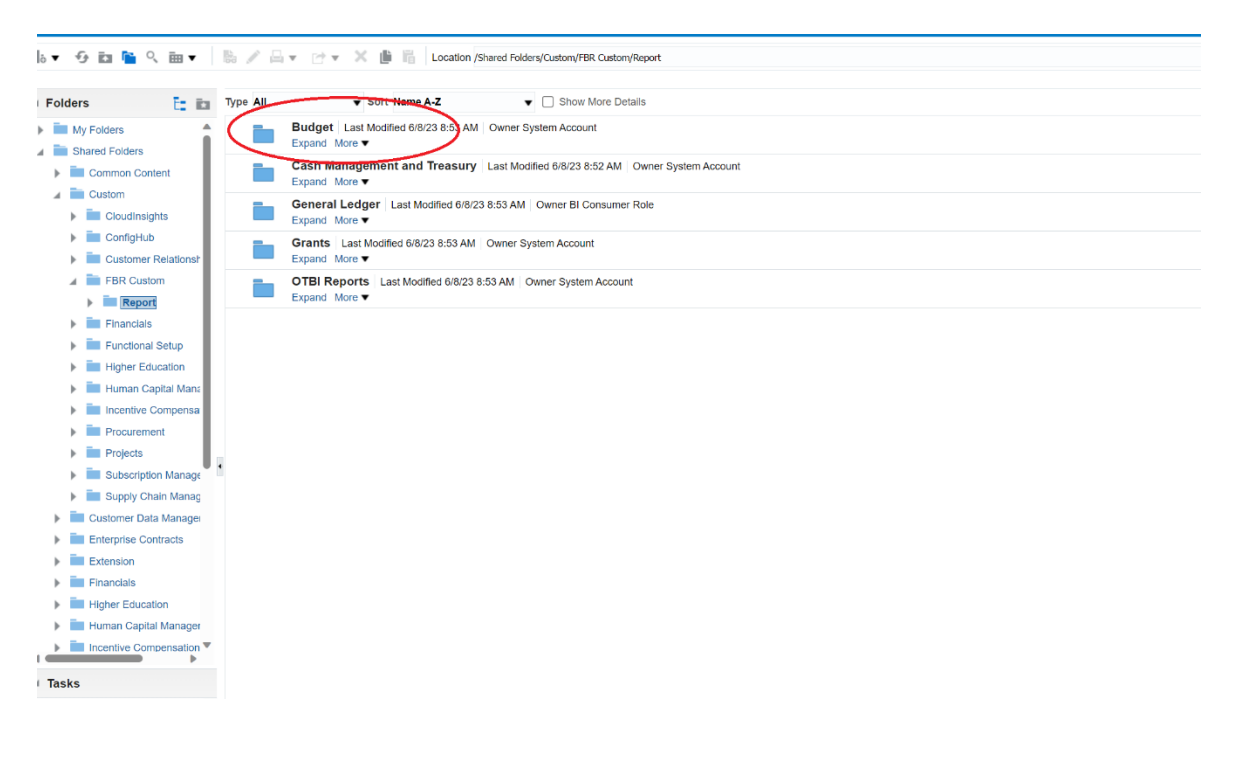

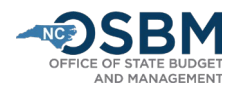

| Folders                            | Ē: ita                                         | Type All | ▼ Sort Name A-Z 		 □ Show More Details                                                                                                    |
|------------------------------------|------------------------------------------------|----------|----------------------------------------------------------------------------------------------------|
| My Folder                          | s Ilders                                       |          | FBR DOT Budget Balances Interface Reconciliation Report Last Modified 6/8/23 8:53 AM Owner System Account<br>Expand More ▼                 |
| Comm                               | on Content                                     |          | FBR IBIS Allotment Interface Reconciliation Report   Last Modified 6/8/23 8:53 AM   Owner System Account<br>Expand More ▼                  |
| Custor     Costor     Costor       | n<br>udInsights                                |          | FBR IBIS Appropriation Budget Interface Reconciliation Report Last Modified 6/8/23 8:53 AM Owner System Account Expand More ▼              |
| <ul> <li>Co</li> <li>Cu</li> </ul> | nfigHub<br>stomer Relationsh                   |          | FBR IBIS Appropriation GL Interface Reconciliation Report   Last Modified 6/8/23 8:53 AM   Owner System Account<br>Expand More ▼           |
| 4 🖿 FB                             | R Custom<br>Report                             |          | FBR IBIS Appropriation Transfer Budget Interface Reconciliation Report   Last Modified 6/8/23 8:53 AM   Owner System Account Expand More ▼ |
| 4                                  | Budget                                         |          | FBR IBIS Appropriation Transfer GL Interface Reconciliation Report   Last Modified 6/8/23 8:53 AM   Owner System Account<br>Expand More ▼  |
|                                    | FBR IBIS                                       |          | FBR IBIS CI Allotment Interface Budget Reconciliation Report   Last Modified 6/8/23 8:53 AM   Owner System Account<br>Expand More ▼        |
|                                    | FBR IBIS                                       |          | FBR IBIS CI Allotment Interface GL Reconciliation Report Last Modified 6/8/23 8:53 AM Owner System Account<br>Expand More ▼                |
|                                    | FBR IBIS                                       |          | NC Allotments to Cash Availability (702) Report (RPTBE012) Last Modified 6/8/23 8:53 AM Owner System Account<br>Expand More ▼              |
|                                    | FBR IBIS                                       | 1        | NC Budget to Actual (701) Certified Report (RPTBE006)   Last Modified 982/23 5:08 AM   Owner System Account<br>Expand More ▼               |
|                                    | NC Allotm                                      |          | NC Budget To Actuar Dashboard (RF TBE0TT_014) Last Modified 6/8/23 8:53 AM Owner System Account<br>Expand More ▼                           |
|                                    | NC Budge                                       |          | NC Cash Basis Report for Budget Consumption (RPTBE004_009_016)   Last Modified 6/8/23 8:53 AM   Owner System Account<br>Expand More ▼      |
|                                    | <ul> <li>NC Cash</li> <li>NC IBIS E</li> </ul> |          | NC IBIS Budget Interface Reconciliation Report (RPTBE013) Last Modified 6/8/23 8:53 AM Owner System Account<br>Expand More ▼               |
| Þ                                  | Cash Manage                                    |          |                                                                                                    |
| <`                                 |                                                |          |                                                                                                    |
| Tasks                              |                                                |          |                                                                                                    |
| Budget                             | Â                                              |          |                                                                                                    |
| Expand &                           | Create Shortcut                                |          |                                                                                                    |
| RSS                                | Archive                                        |          |                                                                                                    |
| 🗙 Delete                           | Unarchive                                      |          |                                                                                                    |
| 🖺 Copy 🔤                           | Properties                                     |          |                                                                                                    |

8) Select "NC Budget to Actual (701) Certified Report (RPTBE006)":

9) Once you have opened the BD701 report, the system will allow you to select the Agency, Budget Code and Period you are looking for, as shown below. For certification purposes, you will need to include **all your budget codes for the period of July 2023.** 

| Budget Code All | *       |  |
|-----------------|---------|--|
| Period Jul-23   | • Apply |  |

**Please note:** If you need additional detail that is not in the Certified Report, please run the BD701 Excel Report. The BD701 Excel report is located in the General Ledger folder instead of the Budget folder.